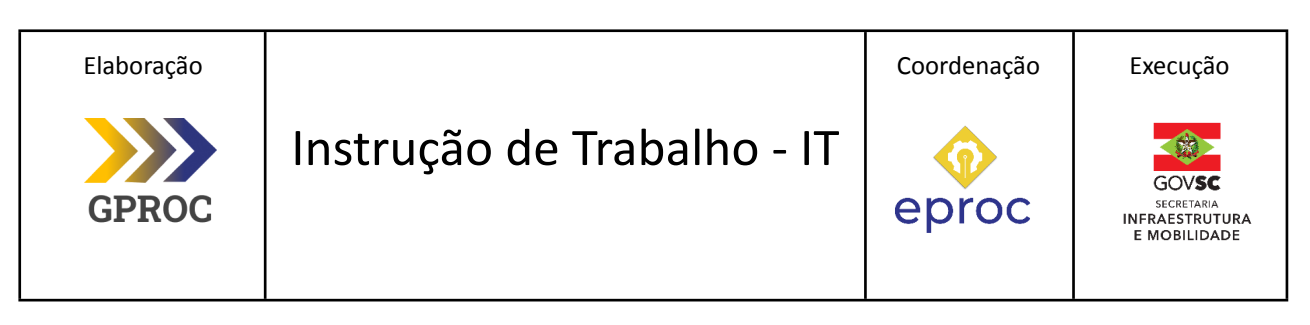

# Processo Atender solicitação de mutenção predial (Pequenos Reparos) Versão Data de Emissão Macroprocesso (Governo de SC) Macroprocesso (SIE) 02/2025 15/05/2025 Infraestrutura e Urbanismo Gestão de Bens e Serviços

# 1. INFORMAÇÕES DO PROCESSO

# Descrição do processo

O processo detalha como solicitar pequenos reparos na sede da SIE - Secretaria de Estado da Infraestrutura e Mobilidade. A solicitação é enviada ao setor de manutenção para avaliação técnica. Se necessário, são requisitados materiais ao almoxarifado para executar o reparo.

# Objetivo

O objetivo deste processo é assegurar o funcionamento adequado das instalações na estrutura predial da SIE, prolongando a vida útil dos sistemas da edificação. Isso é essencial para garantir o conforto e a segurança dos servidores no ambiente de trabalho.

# Responsável

| Cargo   | Setor                                 | Telefone       | E-mail              |
|---------|---------------------------------------|----------------|---------------------|
| Gerente | GEAPO - Gerência de Apoio Operacional | (48) 3664-9333 | geapo@sie.sc.gov.br |

#### Interessados

• Todos os setores da sede da SIE

#### Atores envolvidos

- Setores SIE;
- SIE/GEAPO Gerência de Apoio Operacional e seus setores de Assessoria;
- Manutenção e Almoxarifado.

# Recursos tecnológicos (sistemas e integrações)

- Email
- SIPAC Sistema Integrado de Patrimônio, Administração e Contrato
- Rádio

#### 2. DIAGRAMA DO PROCESSO

O Diagrama do processo pode ser visualizado clicando aqui

# 3. DESCRIÇÃO DAS ATIVIDADES

#### SIE- Solicitante

# 1. Abrir chamado (GLPI)

Para abrir o chamado seguir os passos no seguinte link: <u>Abrir chamado GLPI/Manutenção</u>

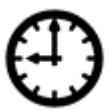

Prazo máximo para o atendimento ou resposta da solicitação é de 24h.

# SIE/DIAF/GEAPO - Setor de Manutenção

# 2. Realizar contato com almoxarifado verificando os materiais

O setor de manutenção verifica a disponibilidade dos materiais necessários com o almoxarifado por meio de telefone.

# SIE/DIAF/GEAPO - Setor de Almoxarifado

#### 3. Verificar disponibilidade de materiais

O almoxarifado deve conferir se existe em seu estoque o material solicitado.

#### Se, Material disponível:

#### 4. Comunicar disponibilidade (Telefone)

O almoxarifado verifica e comunica a disponibilidade dos materiais por telefone. Número de telefone:

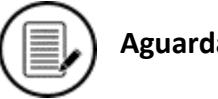

# Aguardando Requisição

#### SIE/DIAF/GEAPO - Setor de Manutenção

#### 5. Enviar Requisição de Material (SIPAC)

O setor de manutenção prepara a requisição formal dos materiais através do sistema (SIPAC)

#### SIE/DIAF/GEAPO - Setor de Almoxarifado

#### 6. Finalizar Requisição de Material (SIPAC)

O almoxarifado finaliza a requisição e entrega o material ao setor de manutenção.

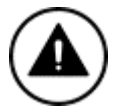

Fluxo segue para atividade "19 Entregar material à manutenção"

#### Se, Material indisponível

7. Informar a indisponibilidade por Telefone

#### SIE/DIAF/GEAPO - Setor de Manutenção

#### 8. Categorizar prazo de urgência para compra do material

Na indisponibilidade do material, o setor de manutenção classifica a necessidade como urgente ou não.

#### Se, compra sem urgência:

#### 9. Solicitar abertura de compra

Para solicitar a abertura de compra, utilize o e-mail padrão disponibilizado abaixo:

# Copiar esse E-mail padrão:

# Assunto: Solicitação de Aquisição de Material

Prezado (a),

Solicito a aquisição do seguinte material para a manutenção:

[Nome do material] – [Quantidade]

[Nome do material] – [Quantidade]

[Nome do material] – [Quantidade]

Caso necessário, estou à disposição para fornecer mais informações.

Usar fonte Arial, tamanho 12

# SIE/DIAF/GEAPO - Setor de Almoxarifado

#### 10. Analisar o pedido de compra

O almoxarifado verifica a necessidade de aquisição de materiais.

#### Aquisição de material:

# Se, Pedido de Aquisição (PA)

# 11. Verificar material na ata (SEA)

Verificar com o Setor de Compras a disponibilidade do material na ata (SEA), é feito pessoalmente.

# 12. Elaborar Ofício de Aquisição (SGPe)

No processo SGPe:

 Localizar número do ofício de acordo com Controle de Numeração de documentos do SGPe como orientado em <u>Como gerar uma numeração de documentos?</u>.

Elaborar ofício:

- Na aba Peça>Inserir peça>Gerar peça a partir de um modelo:
  - Modelo de documento: XX XXXXXX
  - Nome: XXXXXX
  - Gerar Peça

Pág. 05 de 09 - Documento assinado digitalmente. Para conferência, acesse o site https://portal.sgpe.sea.sc.gov.br/portal-externo e informe o processo SIE 00020941/2024 e o código 1WM65J4H. 7

- Editar conforme o ofício modelo (inserir link de acesso ao modelo)
- Clicar em voltar
- Em Mais ações>Liberar

# 13. Solicitar assinatura da DIAF e GEAPO (SGPe)

No processo SGPe, selecionar o (nome do documento) e solicitar a assinatura do (cargo/setor) como orientado a seguir:

- Acesse a pasta digital do processo no qual se encontra a peça.
- Selecione a peça que deverá ser assinada.
- Clique em 'Mais ações' e, em seguida, em 'Solicitar assinatura'.
- Informe o nome do usuário do SGPe que deverá realizar a assinatura digital.
- Clique em 'Salvar'.

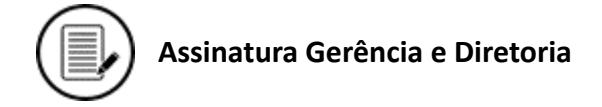

# SIE/DIAF/SECOM - Setor de Compras

# 14. Solicitar participação em ATA de material de consumo (SUBPROCESSO)

Participação em Ata de Registro de Preço junto à SEA/GPLAC para aquisição de materiais de consumo necessários para a SIE e suas Coordenadorias Regionais.

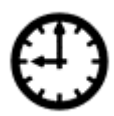

Aguardar material chegar

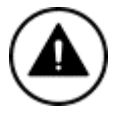

Fluxo segue para atividade "19 Entregar material a manutenção"

Se, Documento de oficialização da demanda (DOD)

# 15. Elaborar Ofício (SGPe)

No processo SGPe:

 Localizar número do ofício de acordo com Controle de Numeração de documentos do SGPe como orientado em <u>Como gerar uma numeração de documentos?</u>.

Elaborar ofício:

- Na aba Peça>Inserir peça>Gerar peça a partir de um modelo:
  - Modelo de documento: XX XXXXXXI
  - Nome: XXXXXX
  - Gerar Peça
  - Editar conforme o ofício modelo (inserir link de acesso ao modelo)
  - Clicar em voltar
  - Em Mais ações>Liberar

# 16. Elaborar DOD

O Documento de Oficialização de Demanda (DOD), deve ser preenchido com todas as informações solicitadas.

• Disponível em:

🔟 Documento de Oficialização da Demanda - Contratação Direta.docx

# 17. Solicitar assinatura da DIAF e GEAPO (SGPe)

No processo SGPe, selecionar o (nome do documento) e solicitar a assinatura do (cargo/setor) como orientado a seguir:

- Acesse a pasta digital do processo no qual se encontra a peça.
- Selecione a peça que deverá ser assinada.
- Clique em 'Mais ações' e, em seguida, em 'Solicitar assinatura'.
- Informe o nome do usuário do SGPe que deverá realizar a assinatura digital.
- Clique em 'Salvar'.

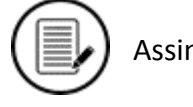

Assinatura Gerência e Diretoria

SIE/DIAF/SECOM - Setor de Compras

# 18. Adquirir materiais e serviços comuns por DL (SUBPROCESSO)

Este processo objetiva a aquisição de materiais permanentes ou de consumo e serviços comuns necessários para execução das atividades operacionais na Secretaria de Estado da Infraestrutura e Mobilidade. A aquisição direta acontece no Sistema de Dispensa Eletrônica por baixo valor (até R\$59.906,02, este valor é atualizado anualmente) ou por inexigibilidade.

#### SIE/DIAF/GEAPO - Setor de Almoxarifado

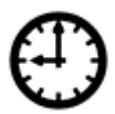

Aguardar material chegar

#### 19. Entregar material a manutenção

O material solicitado deve ser entregue para o setor de manutenção

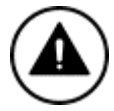

Fluxo segue para atividade "23 Realizar manutenção"

# SIE/DIAF/GEAPO - Setor de Manutenção

#### Se, compra com urgência:

#### 20. Definir forma de compra Emergência/Urgência

Deve-se escolher a modalidade de compra com urgência, essa compra pode ocorrer por cartão CPESC quando for uma emergência de baixa monta ou por dispensa de licitação Emergencial quando houver urgência crítica/calamidade.

#### Se, emergência de baixa monta:

# 21. Concluir Compra por cartão CPESC pela GEAPO (SUBPROCESSO)

O CPESC (Cartão de Pagamento do Serviço Público) é um instrumento utilizado para o pagamento de despesas específicas autorizadas pela lei orçamentária anual, por meio de um regime de adiantamento. Ele deve ser usado apenas quando for comprovada a

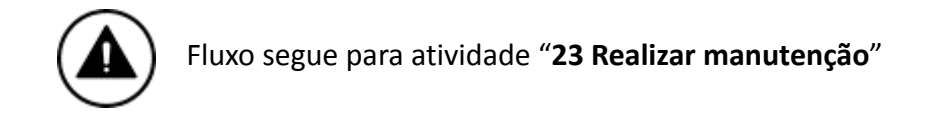

#### Se, urgência crítica/calamidade:

# 22. Solicitar compra por Dispensa de Licitação(Emergencial) (SUBPROCESSO)

O processo de Solicitação de Compra por Dispensa de Licitação (Emergencial) tem como objetivo garantir a aquisição ágil e eficiente de bens ou serviços essenciais em situações excepcionais, quando há risco iminente à segurança de pessoas, à continuidade de serviços públicos ou à integridade do patrimônio. Conforme o artigo 75, inciso VIII, da Lei nº 14.133/2021, a dispensa de licitação é aplicável em casos de urgência decorrentes de eventos imprevisíveis, exigindo resposta imediata para evitar danos ou prejuízos à administração pública, assegurando a legalidade, a transparência e a eficiência na aplicação dos recursos.

#### 23. Realizar manutenção

A manutenção é realizada e o processo é encerrado

# 24. Informar solicitante (GLPI)

O setor registra no GLPI a conclusão da atividade, conforme a mensagem padrão estabelecida:

Prezado(a) [Nome do Solicitante],

Conforme solicitado, informamos que: "descrição da solução adotada:"

[Inserir de forma objetiva o que foi feito para atender à solicitação]

Caso necessite de mais informações ou suporte adicional, estamos à disposição.

Usar fonte Arial, tamanho 12

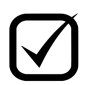

# Resultado do Processo: Manutenção realizada

# 4. HISTÓRICO DE REVISÕES

| Versão nº | Responsável pela<br>elaboração da IT                        | Data       | Síntese da Revisão                                                                                                    |
|-----------|-------------------------------------------------------------|------------|----------------------------------------------------------------------------------------------------|
| 02/2025   | William Júnior Bender<br>Revisão: Nayara<br>Teodoro Gibbini | 15/05/2025 | Síntese da segunda versão da instrução de trabalho para o fluxo de atividades destinadas a atender solicitações de manutenção predial. |

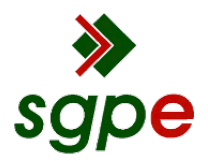

Assinaturas do documento

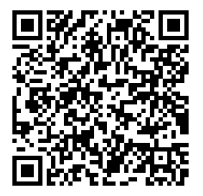

# Código para verificação: 1WM65J4H

Este documento foi assinado digitalmente pelos seguintes signatários nas datas indicadas:

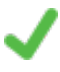

**DANIEL MACHADO DA SILVA** (CPF: 932.XXX.209-XX) em 20/05/2025 às 13:34:11 Emitido por: "SGP-e", emitido em 23/02/2023 - 14:21:08 e válido até 23/02/2123 - 14:21:08. (Assinatura do sistema)

Para verificar a autenticidade desta cópia, acesse o link <u>https://portal.sgpe.sea.sc.gov.br/portal-externo/conferencia-documento/U0IFXzY5NjVfMDAwMjA5NDFfMjA5NDNfMjAyNF8xV002NU00SA==</u> ou o site <u>https://portal.sgpe.sea.sc.gov.br/portal-externo</u> e informe o processo **SIE 00020941/2024** e O CódigO **1WM65J4H** ou aponte a câmera para o QR Code presente nesta página para realizar a conferência.